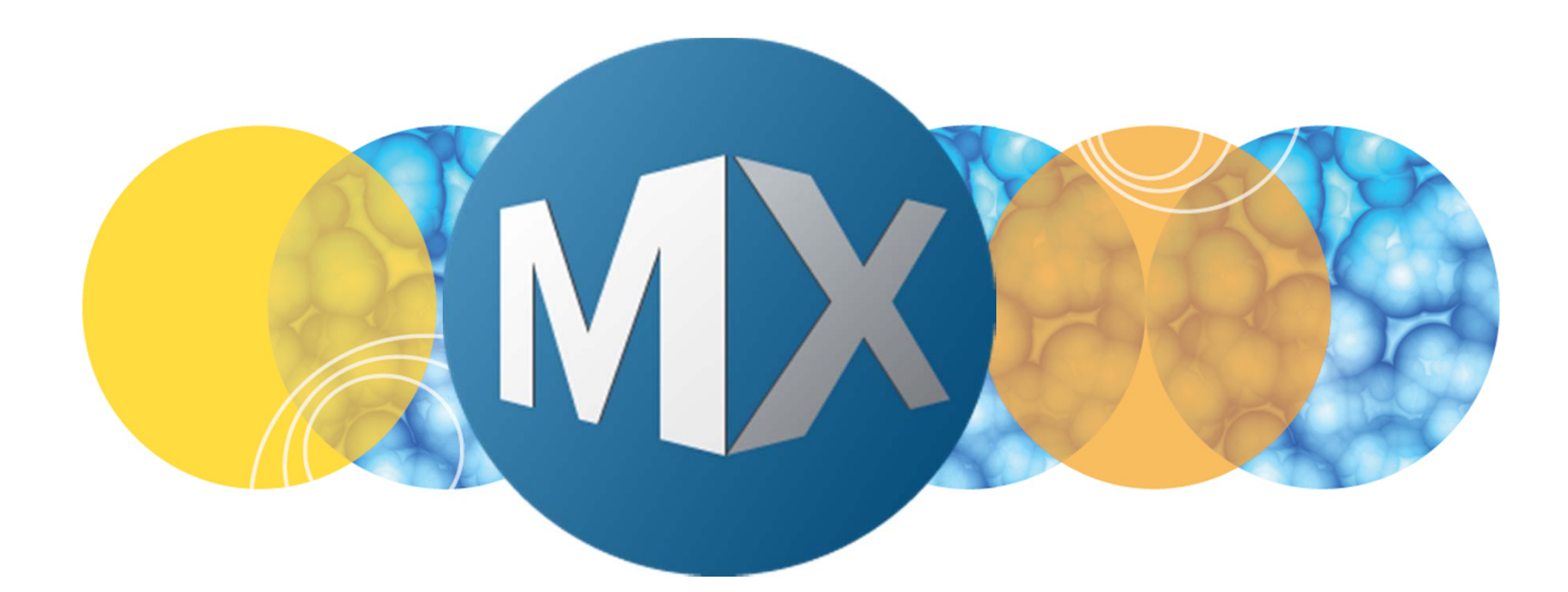

## **MetaXpress® 6 Software Guide**

Saving a Custom Module

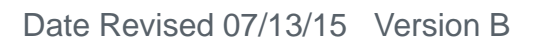

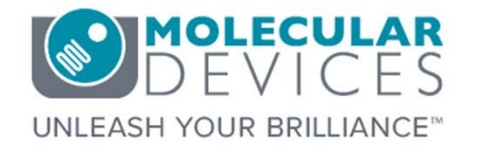

 $\textcircled{\sc 0}$  2012-2015. Trademarks property of Molecular Devices, LLC or their respective owners. For research use only. Not for use in diagnostic procedures.

#### **Chapter Purpose**

The purpose of this chapter is to guide the user in saving a custom module so that it can be ran on plate(s) through **Review Plate Data** or **Plate Data Utilities**.

Refer to corresponding chapters on running a custom module.

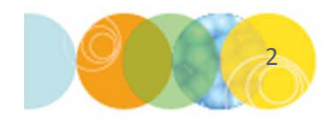

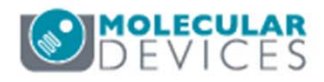

### **Custom Module Naming Convention**

Custom modules have a two-part name

- Measurement Name: appears under the Analysis drop-down menu
- Settings Name: appears under the Settings drop-down menu

Similar custom modules can be saved with different settings names so they are grouped together in **Review Plate Data**.

| Display Run Analysis Measurements Graph                                                                    |             |                                   |                                             |
|----------------------------------------------------------------------------------------------------|-------------|-----------------------------------|---------------------------------------------|
| Analysis: Custom Module Measurement Name                                                                   | •           | Configure Custom Module           | · · · · · · · · · · · · · · · · · · ·       |
| Settings: Custom Module Settings Name                                                                      | ▼ Edit List | Create Custom Module              | Measurement Name                            |
| Setting                                                                                                    |             |                                   | Custom Module Measurement Nar Save Run      |
| description:<br>Z steps:<br>② All Z steps<br>③ Z step range<br>③ Selected Z step<br>③ Stack of all Z steps |             | Run on all wells Run on selection | Setting Name<br>Custom Module Settings Name |

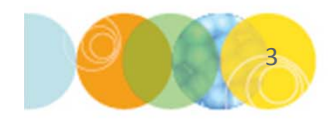

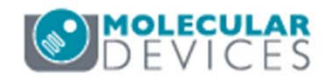

## Saving a Custom Module

Molecular Devices recommends saving custom modules periodically in order to prevent loss of data in case of a computer crash.

- Save a custom module:
  - Enter a name in Measurement Name and Settings Name
  - Click the Save button
- Overwrite current custom module:
  - Click the Save button without changing the Measurement Name and Setting Name
- Save current custom module as a new custom module:
  - Change the Measurement Name and/or Setting Name
  - Click the Save button

| Create Custom Module 👻 👎             |   |  |  |  |  |
|--------------------------------------|---|--|--|--|--|
| Segment Measure                      |   |  |  |  |  |
| 1 Setup -                            |   |  |  |  |  |
| Example Image 1 DAPI                 |   |  |  |  |  |
| Example Image 2 FITC                 |   |  |  |  |  |
| Find Round Objects                   |   |  |  |  |  |
|                                      |   |  |  |  |  |
| Source DAPI -                        |   |  |  |  |  |
| Approximate Minimum Width (μm) 5     | = |  |  |  |  |
| Approximate Maximum Width (µm) 30    |   |  |  |  |  |
| Intensity Above Local Background 500 |   |  |  |  |  |
| Result Find Round Ob                 |   |  |  |  |  |
| (4)                                  |   |  |  |  |  |
| Apply                                |   |  |  |  |  |
|                                      |   |  |  |  |  |
| 3 Auto Find Blobs [Modified] • ×     |   |  |  |  |  |
| Source FITC -                        |   |  |  |  |  |
| Automatic                            |   |  |  |  |  |
| Approximate Minimum Width (µm) 11.9  |   |  |  |  |  |
| Approvimate Maximum Width (um) 21.06 |   |  |  |  |  |
| Measurement Name                     |   |  |  |  |  |
| Custom Module 1 Save Run             |   |  |  |  |  |
| Setting Name                         |   |  |  |  |  |
| Settings 1                           |   |  |  |  |  |
| DEVIC                                | Ē |  |  |  |  |

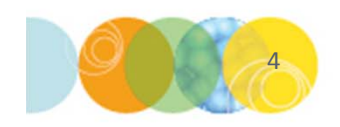

#### **Confirmation of Saved Custom Module**

If you are overwriting settings, a dialog box will appear asking if you want to replace settings, click **Yes** to save, click **No** to cancel

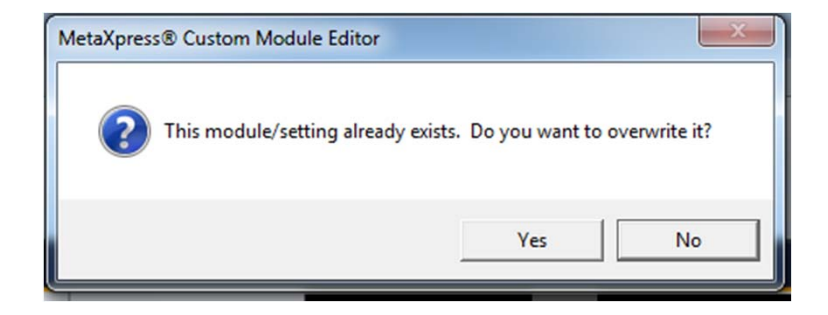

#### Before closing the **Custom Module Editor**

- Verify that the custom module has been saved by examining the message bar at the bottom of the Custom Module Editor dialog box.
- If the message reads "Custom Module saved successful", you may now exit the Custom Module Editor interface.

\*NOTE\* Molecular Devices always recommends exporting the module in case the saving procedure was not completed successfully. Refer to the corresponding chapters on exporting custom modules.

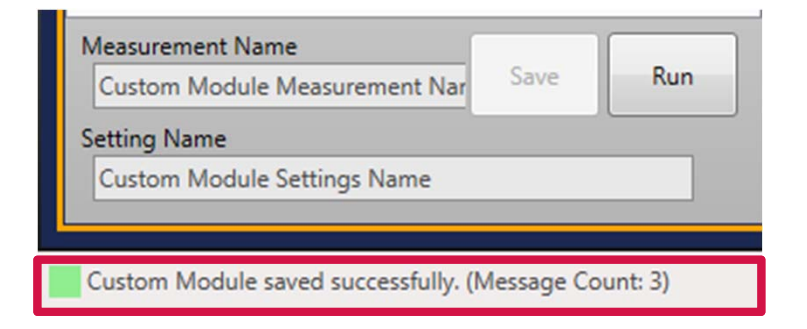

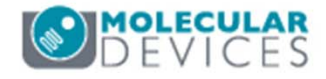

#### Support Resources

- F1 / HELP within MetaXpress® Software
- Support and Knowledge Base: <u>http://mdc.custhelp.com/</u>
- User Forum: <a href="http://metamorph.moleculardevices.com/forum/">http://metamorph.moleculardevices.com/forum/</a>
- Request Support: <u>http://mdc.custhelp.com/app/ask</u>
- Technical Support can also be reached by telephone:
  - 1 (800) 635-5577
  - Select options for Tech Support → Cellular Imaging Products → ImageXpress Instruments

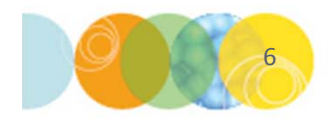

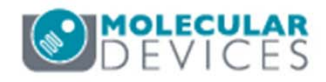

# **MOLECULAR** DEVICES

#### ADVANCING PROTEIN AND CELL BIOLOGY

For research use only. Not for use in diagnostic procedures.